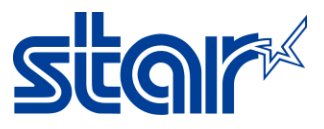

# How to test print receipt with mC-Print 3 (mCP31CB) by Bluetooth

1. Download and install Star Quick Setup Utility Application from App Store or Google Play

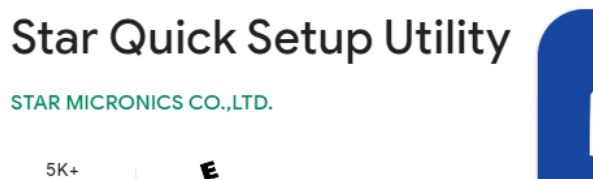

5K+ E Downloads Everyone ③

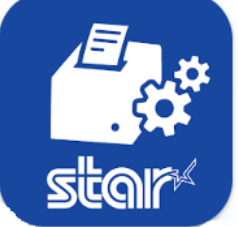

- 2. Printing Self-test for check Bluetooth name, see how to print Self-test as below.
- 2.1 Turn printer off
- 2.2 Press and hold 'Feed' button then turn printer on
- 2.3 Continue hold 'Feed' button until printer will be printed Self-Test out as following pic below.

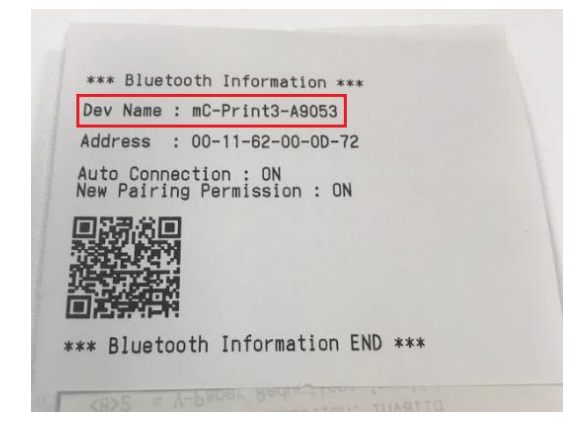

3. Turn printer on and connect with Android device by Bluetooth

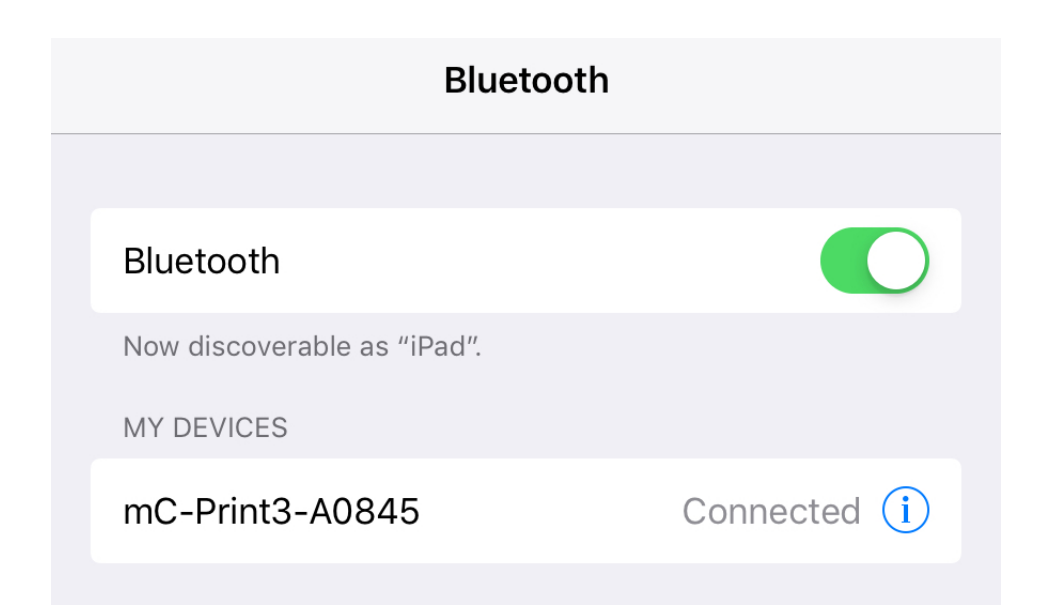

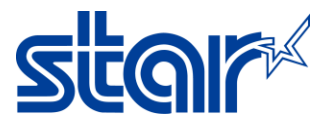

 $\boldsymbol{\mathcal{C}}$ 

4. Open Star Quick Setup Utility Application

LAN / Model: mC-Print2

00:11:62:1B:E2:05

5. Click 'Selected Printer' and choose the printer

| 4:41 🖻 🖸 🗮 🔌 ବିଧା |                                                                                                |                         |  |  |  |  |
|-------------------|------------------------------------------------------------------------------------------------|-------------------------|--|--|--|--|
| Star              | Star Quick Setup Utility Ver.1.1.0                                                             |                         |  |  |  |  |
|                   | <b>Selected Printer</b><br>192.168.2.71<br>LAN / Model: mC-Print2 (MCP20)<br>00:11:62:1B:E2:05 | <b><i>m</i>C-Print2</b> |  |  |  |  |
| Top Mer           | u                                                                                              |                         |  |  |  |  |
| ÷                 | Start Guide (Initial Settings)                                                                 |                         |  |  |  |  |
| P                 | Printer Operation Check                                                                        |                         |  |  |  |  |
| ÷                 | Printer Settings                                                                               |                         |  |  |  |  |
|                   | Online Manual                                                                                  |                         |  |  |  |  |
| <b>i</b>          | Others                                                                                         |                         |  |  |  |  |
|                   |                                                                                                |                         |  |  |  |  |
| ÷                 | Select Printer                                                                                 |                         |  |  |  |  |
| Searching )       |                                                                                                |                         |  |  |  |  |
| 192.168.2.71      |                                                                                                |                         |  |  |  |  |

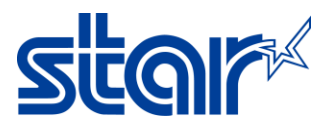

### 6. Click 'Printer Operation Check'

| 4:41 🗖   |                                                                                         | ¥ ଲ₀.⊪ 🛢         |  |
|----------|-----------------------------------------------------------------------------------------|------------------|--|
| Star (   | Quick Setup Utility Ver.1.1.0                                                           |                  |  |
|          | Selected Printer<br>192.168.2.71<br>LAN / Model: mC-Print2 (MCP20)<br>00:11:62:1B:E2:05 | <b>"C-Print2</b> |  |
| Top Menu |                                                                                         |                  |  |
| 4        | Start Guide (Initial Settings)                                                          |                  |  |
| P        | Printer Operation Check                                                                 |                  |  |
| ÷        | Printer Settings                                                                        |                  |  |
|          | Online Manual                                                                           |                  |  |
| i        | Others                                                                                  |                  |  |

# 7. Click 'Print Selected Sample'

| 🗸 Back | Printer Operation Check                                                                     |                  |
|--------|---------------------------------------------------------------------------------------------|------------------|
|        | Selected Printer<br>mC-Print3<br>Bluetooth / Model: mC-Print3 (MCP31LB)<br>2580219010600845 | <b>™C-Print3</b> |
| Opera  | tion Check                                                                                  |                  |
| E.     | Printer Test                                                                                | >                |
|        | Print Selected Sample                                                                       | >                |
|        | Printer Status                                                                              | >                |
| E,     | Printer Self Printing                                                                       | >                |
| Opera  | tion Check (Peripherals)                                                                    |                  |

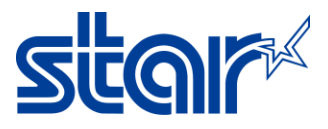

#### 8. Can click any topic for test printing.

| <b>K</b> Back           | Print Selected Sample |   |
|-------------------------|-----------------------|---|
| Sample Store Receipts   |                       |   |
| Text receipt            |                       | > |
| Graphic receipt         |                       | > |
| Sample Kitchen Receipts |                       |   |
| Text receipt            |                       | > |
| Sample Coupon           |                       |   |
| Graphic coupon          |                       | > |

## 9. After test finished will be show Success mean finished testing.

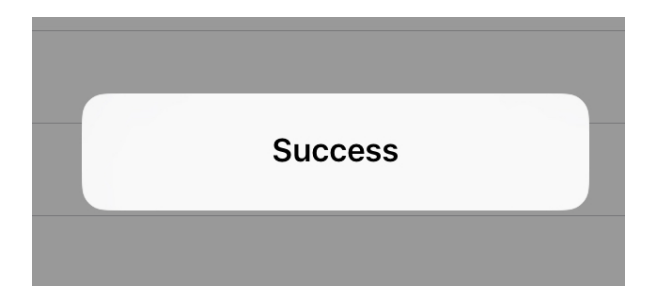

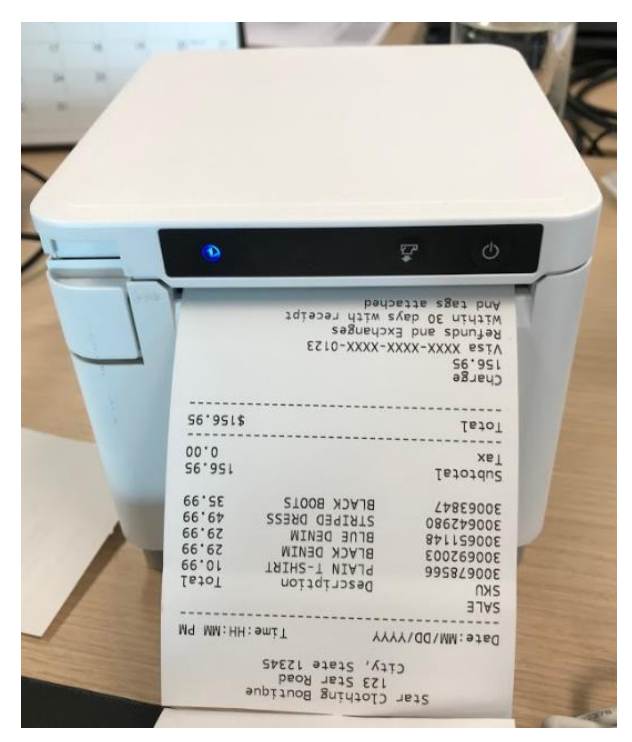